REGIONALARBEITSKREIS MARBURG-BIEDENKOPF

RAK ACDJ Gisselberger Str. 17, 35037 Marburg

35037 Marburg Gisselberger Straße 17 06421/22053 info@marburg-biedenkopf.cdu.de

Marburg, den 1. März 2021

## Werte unter Druck: Wut, Hass und Hetze im Internet – Wie gehen wir damit um?

### Einladung zum Expertengespräch

Sehr geehrte Damen und Herren,

Hassangriffe in sozialen Medien nehmen vermehrt Kommunalpolitiker und andere Entscheidungsträger des öffentlichen Lebens in den Fokus. Sie haben Wirkung! Denn sie sind geeignet, Menschen davon

abzuhalten, sich staatsbürgerlich oder politisch zu engagieren, Verantwortung zu übernehmen oder aus Angst nicht mehr öffentlich ihre Meinung zu äußern. Das greift den Nerv unseres demokratischen Gemeinwesens an. Genau das wollen die Täter häufig – den Rechtsstaat gezielt erodieren und auf die Probe stellen. Weil sie wissen, dass im Rechtsstaat die präzise Abgrenzung zur verfassungsrechtlich garantierten Meinungsfreiheit einen ganz besonders hohen Stellenwert hat. Der gilt auch im Internet und auch bei Rechtsbrechern.

Recht sichert Freiheit

Aber: Wieviel muss man als Einzelner aushalten, damit unsere Freiheitsgrundrechte garantiert bleiben? Wie kann uns der Staat in der digitalen Welt schützen? Über welche Ermittlungsmethoden verfügen Staatsanwaltschaft und Polizei in Hessen und wo liegen die rechtlichen und tatsächlichen Schwierigkeiten? Warum ist das eigentlich fertige "Hatepeech-Gesetz" noch nicht in Kraft? Helfen künstliche Intelligenz und Uploadfilter im Netz oder sourcen wir damit die Entscheidung über Meinungsfreiheit und Zensur an künstliche Intelligenz und Private aus? Wie kann man sich ganz praktisch schützen, wo kann man Straftaten im Netz verlässlich melden?

Eine Fülle an Fragen – und gar nicht so weit entfernt. Denn vor wenigen Tagen haben Polizei und Staatsanwaltschaften in Hessen in einer konzertierten Aktion Durchsuchungen und Beschlagnahmen gegen 11 Beschuldigte durchgeführt, die im Verdacht stehen, den Mord an Dr. Walter Lübcke, die Morde in Hanau und die der NSU befürwortet und zum Hass aufgestachelt zu haben. Keine zwei Wochen ist es her, dass der Lohraer Kommunalpolitiker Werner Wassmuth über Facebook in ähnlicher Weise angegriffen wurde. Wir möchten informieren und diskutieren mit

### Oberstaatsanwalt Georg Ungefuk, Generalstaatsanwaltschaft Frankfurt am Main,

und

# Mitglied des Kreistages Werner Wassmuth, Vorsitzender der Fraktion der CDU im Kreistag Marburg-Biedenkopf

### am Dienstag, 9. März, 19.00 Uhr per Webex-Meetings

Sie erhalten von uns Ihren persönlichen Einladungslink zugesandt. Melden Sie sich dazu – am besten sogleich – einfach an über

https://cdudeutschland.webex.com/cdudeutschlandde/j.php?RGID=r0bb8a5a93b518693fb212d2f2dce98e3

## Beachten Sie ergänzend und zum Einloggen am Veranstaltungstag bitte die anliegende Anleitung und die DSGVO-Hinweise!

**Webex-Meetings** von CISCO ist eine leistungsfähigere und sichere Onlineveranstaltungs-App als andere Formate. Die App läßt sich unkompliziert auf Ihr Tablet, Handy oder Ihren PC aus dem passenden App-Store herunterladen. Die drei Daten, die zur Erstellung Ihres persönlichen Links nötig sind, werden nur zu diesem Zweck gespeichert, an niemanden weitergeleitet und anschließend zuverlässig gelöscht.

Wir freuen uns auf einen interessanten Abend mit Ihnen! Rufen Sie uns bei Fragen gerne an oder schreiben Sie uns eine E-Mail!

Mit den besten Grüßen

The print finne

(Dr. Mirko Schulte)

#### Einem Meeting beitreten

Wenn Sie eine Person zu einem Webex einladen, erhalten Sie eine Einladung mit Anweisungen zum Beitreten zu einer E-Mail. Sie können auf den Link "Meeting beitreten" klicken, um dem Meeting beizutreten.

Möglicherweise werden Sie zur Eingabe eines Passworts für das Meeting aufgefordert. Sie können die Einladung Ihrer E-Mail finden.

Die Webex Benutzeroberfläche ist einfach. Meeting-Optionen befinden sich in der Mitte und Teilnehmer und andere Bereiche auf der rechten Seite.

#### Audio verbinden

Im Vorschaufenster können Sie sicherstellen, dass Ihr Ton und Ihre Videos vor dem Beitritt zum Meeting gut klingen. Wählen Sie zunächst die Einstellungen aus, die Sie für die Audiowiedergabe im Meeting verwenden.

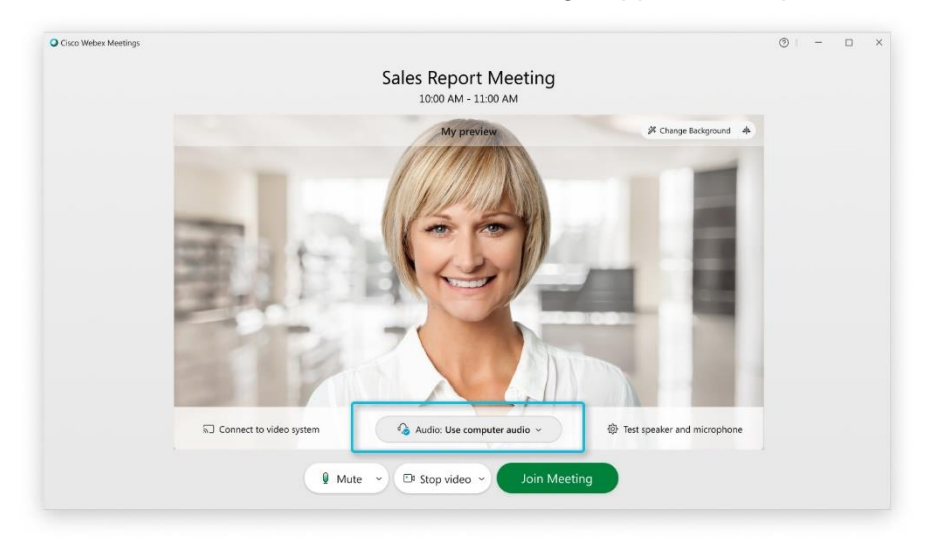

1. Klicken Sie im Webex Meetings-App auf die Optionen für die Audioverbindung.

2. Wählen Sie aus, wie Sie die Audioverbindung im Meeting hören möchten:

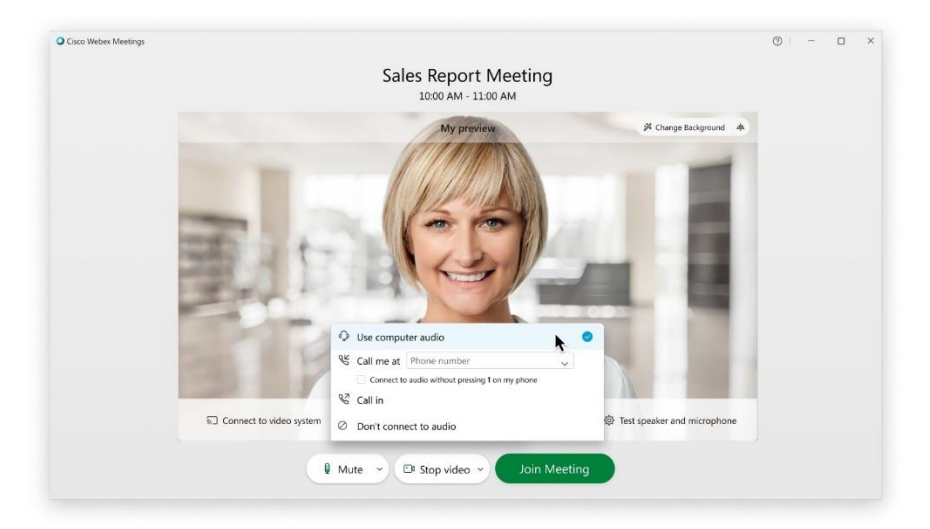

 Computer Audio – verwenden Sie Ihren Computer mit einem Headset oder Mikro und Lautsprecher. Dies ist der Standardtyp für die Audioverbindung.

- **Rufen Sie mich an** Sie können die Arbeits- oder Haustelefonnummer eingeben oder auswählen, die das Meeting anrufen soll.
- Einwahl Wählen Sie sich über Ihr Telefon ein, wenn das Meeting beginnt. Nach dem Beitritt zum Meeting wird eine Einwahlnummer angezeigt.
- Keine Audioverbindung Sie können keine Audioverbindung über Ihren Computer oder Ihr Telefon hören. Verwenden Sie diese Option, wenn Sie sich im Meeting-Raum aber Ihren Computer verwenden möchten, um Inhalte im Meeting zu teilen.
- 3. Wenn Sie dem Meeting direkt mit Ihrem Ton beitreten möchten, dann klicken Sie auf

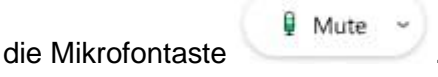

Sie können auch stumm beitreten und dann während des Meetings durch Klicken auf

| Mikrofontaste | 🖉 Unmute 🌱 ihr          | Mikrofon öff | nen, sodass Sie für a | alle hörbar sind |
|---------------|-------------------------|--------------|-----------------------|------------------|
|               |                         | 1            |                       |                  |
| system        | Audio: Use computer aud | lio ~ 🕸      | Tes                   |                  |
| Ø Unmute      | - Ca Stop video -       | Join Meeting |                       |                  |

#### Videoübertragung starten

Bevor Sie einem Meeting beitreten oder es starten, können Sie die Einstellungen auswählen, die Sie für das Video im Meeting verwenden.

1. Wenn Sie dem Meeting beitreten möchten ohne, dass Ihr Video gestartet ist, dann

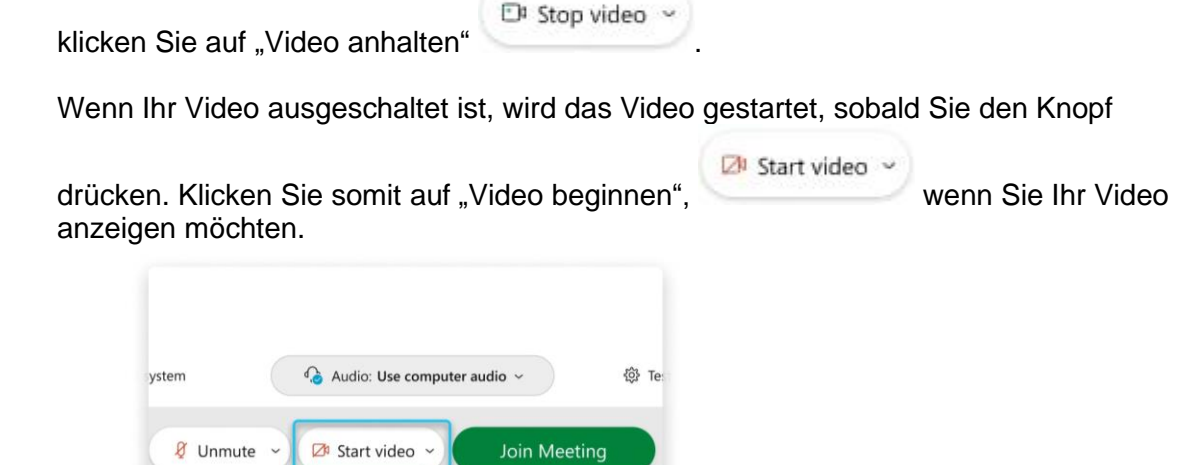

2. Wenn Sie Privatsphäre oder mögliche Ablenkungen aus Ihrem Video einschränken möchten, können Sie einen virtuellen Hintergrund verwenden. Klicken Sie auf **Hintergrund wechseln**, und wählen Sie dann den Hintergrund aus oder ersetzen Sie ihn

#### - 5 -

#### Angaben zum Datenschutz

Personenbezogene Daten werden während der Veranstaltung lediglich erhoben und dargestellt, um den Teilnehmer zu benennen. Der Name und – bei eingeschalteter Kamera – das Bild sind lediglich während der Veranstaltung sichtbar. Beides verfällt mit dem Ende der Sitzung. Die für die Anmeldung erhobenen Daten (Name und E-Mail-Adresse) werden nicht weitergeleitet, nicht gespeichert und insbesondere nicht zu Werbungszwecken weitergegeben und unmittelbar nach der Veranstaltung vollständig gelöscht. Eine Aufzeichnung der Veranstaltung findet nicht statt und ist auch <u>für einzelne Teilnehmer in keinerlei Form gestattet</u>. Das gesprochene Wort kann Informationen über einzelne Personen enthalten. Weitere Kontaktdaten, insbesondere über die Dauer der Teilnahme werden weder aufgezeichnet noch gespeichert. Der Zugang zu der Veranstaltung erfolgt ausschließlich über den Veranstaltungsleiter bzw. Systemadministrator.

## Mit der Teilnahme an der Veranstaltung ist eine Zustimmung zu diesen Bedingungen verbunden.

Es wird empfohlen, vor Beginn der Veranstaltung die notwendige App zu installieren und die Funktionsfähigkeit der Kamera und des Mikrofons und der Freischaltfunktionen zu testen.

Die o.g. Hilfe zum Anwenden von Webex-Meetings finden Sie online auch hier:

https://help.webex.com/de-de/n62wi3c/Get-Started-with-Cisco-Webex-Meetings-for-Attendees

Nehmen Sie gerne auch vorab an einem Test-Meeting teil:

https://www.webex.com/test-meeting.html